## Netværk med Ethernet-kabler på SOHO router

HOLD NUMMER: \_\_\_\_\_

### Beskrivelse

Denne øvelse opbygger og tester trinvis et fysisk netværk med 2 Pc'er, en SO-HO router, en Internetadgang samt diverse Ethernet-kabling.

- Deløvelse 1: Opsætning af det fysiske net
- Deløvelse 2: Den første konfiguration af routeren
- **Deløvelse 3:** Konfiguration af Windows 7 klient Pc'er
- Deløvelse 4: Kontroller at Intranet og Internettet er tilgængeligt
- **Deløvelse 5:** Log ind på routeren og skift adgangskode

### Formål

At få kendskab til og erfaring med opbygning og konfigurering af Ethernet netværk samt SOHO routere.

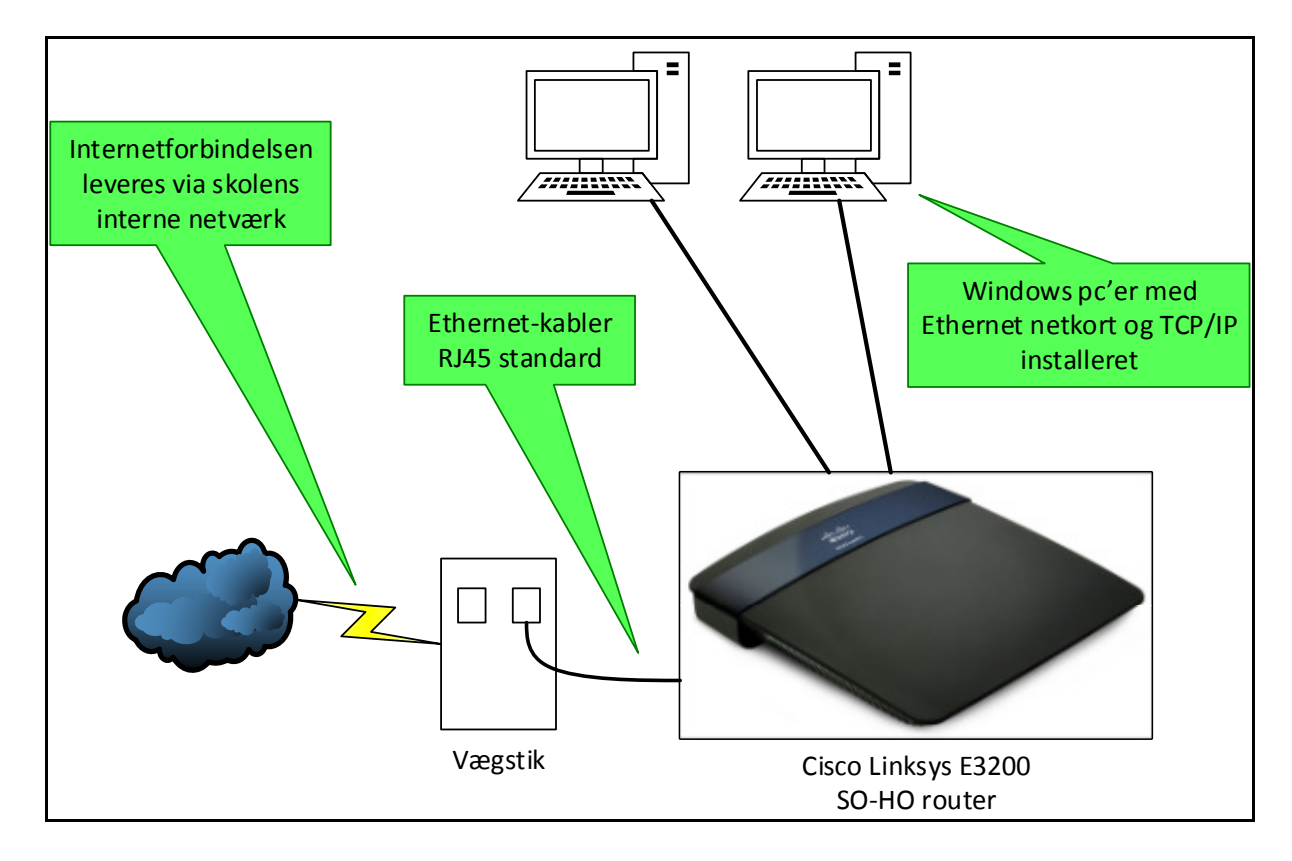

Figur Fejl! Ukendt argument for parameter. - Mål for

### holdets netværk

## Deløvelse 1 – Opsætning af det fysiske net

### Om de nødvendige materialer:

Til øvelsen skal hver gruppe bruge 2 Pc'er med Ethernet netkort installeret og Windows styresystem, 3 Ethernet kabler (RJ45 UTP typen) og en SO-HO router.

#### Om æsken med routeren:

Check først at æsken med routeren indeholder følgende: Router, strømforsyning, UTP kabel, manual/brugsvejledning samt en CD. Brugsvejledningen er udmærket, men på engelsk. På CD'en findes desuden også brugsvejledning i PDF-format.

#### Klargøring af routeren:

Placér routeren på bordet mellem de Pc'er der er med i gruppen og sæt strøm til. Før i kan tage routeren brug skal den tidligere konfiguration fra sidste kursus slettes. Dette gøres på følgende måde: Efter at der er sat strøm til routeren (kontroller at den grønne Power-diode på forsiden tændes) trykkes med en spids genstand på RESET-knappen på bunden af routeren indtil power-dioden på bagsiden af routeren blinker. (Se fig. 2)

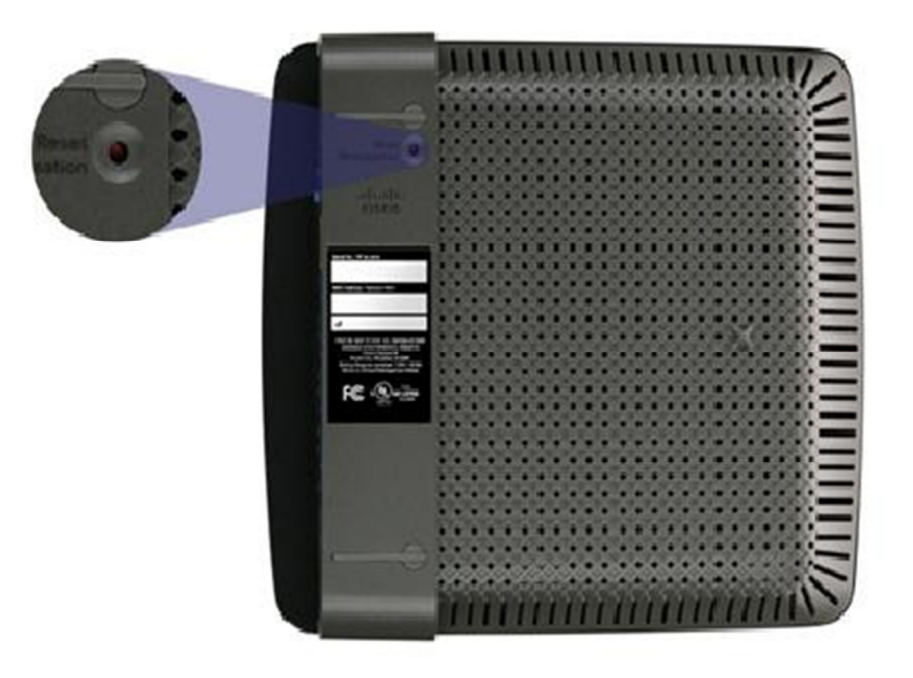

Figur Fejl! Ukendt argument for parameter. - Bunden af Cisco E3200 routeren med Reset funktionen Opsætning af det fysiske netværk:

Når routeren er klar tager i netværkskablerne fra de 2 Pc'er ud af det væg-stik de er forbundet til og sætter dem i stedet i en af LAN-portene på routeren.

LAN-portene er markeret 'Ethernet 1 - 4'.

Herefter tager i det medfølgende netværkskabel fra kassen med routeren og forbinder Internet-porten på routeren med et af de ledige væg-stik hvor jeres Pc'er før var tilsluttet. (Se fig. 1)

Hvis der nu er kommet lys i dioderne under stikkene på bagsiden af routeren ud for Internet og ud for de porte jeres Pc'er er koblet til, så skulle jeres installation af routeren gerne være i orden og i kan fortsætte til næste punkt. Lyser dioderne ikke som de skal, så kald på underviseren.

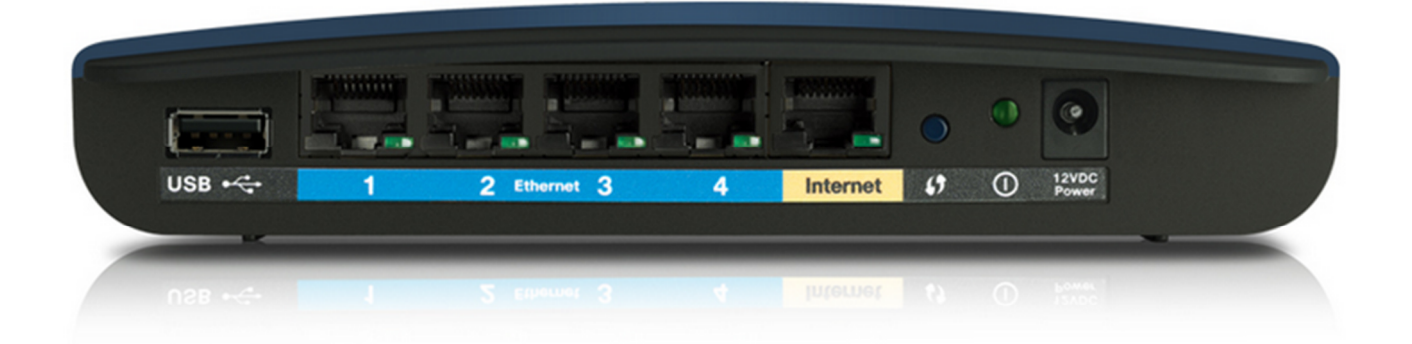

Figur 3 – Bagsiden af Cisco E3200 routeren

## Deløvelse 2 – Den første konfiguration af routeren

Efter RESET-operationen af D-Link routeren er den fabriksindstillet til at modtage sin TCP/IP konfiguration på Internet-porten via DHCP service. Dette sker automatisk når man forbinder den til et netværk med en aktiv DHCP-server og tænder for den.

På LAN-portene har fabriksindstillingerne sørget for at routeren allerede er klar til at servicere de Pc'er der bliver koblet til med både automatisk tildeling af TCP/IP indstillinger (DHCP og DNS service) og deling af Internetforbindelse (NAT/PAT service).

## Deløvelse 3 – Konfiguration af WindowsXP klient Pc'er

For at i kan udnytte routerens indbyggede og fabriksindstillede DHCP- og NAT-service er i nødt til at sikre jer at styresystemet på jeres Pc'er er sat til at hente TCP/IP indstillingerne automatisk. Dette skal man kontrollere under indstillingerne for TCP/IP protokollerne.

Der er flere måder at finde TCP/IP indstillingerne på:

Den grafiske (og lidt besværlige) metode:

- Med musen klikkes på Start (Windows logo'et kuglen)
- Klik på Kontrolpanel
- Klik på Netværk og Internet
- Klik på Netværks- og delingscenter
- Klik på LAN-forbindelse og følgende boks dukker op:

| Status for LAN-for | bindelse   | [            | X   |
|--------------------|------------|--------------|-----|
| Generelt           |            |              |     |
| Forbindelse        |            |              | .   |
| IPv4-forbindelse:  |            | Internet     |     |
| IPv6-forbindelse:  |            | - 1          |     |
| Medietilstand:     |            | Aktiveret    | - 1 |
| Varighed:          |            | 03:14:05     | - 1 |
| Hastighed:         |            | 100.0 Mbps   |     |
| Detaljer           |            |              |     |
| Aktivitet          |            |              |     |
|                    | Sendt —    | Modtaget     |     |
| Byte:              | 53.900.942 | 19.910.815   |     |
| Egenskaber         | 😯 Deaktiv  | Diagnosticer |     |
|                    |            | Luk          |     |

• Klik nu på knappen Egenskaber og følgende boks dukker op:

| 🖳 Egenskaber for LAN-forbindelse 🛛 🔀                                                                                                    |  |  |  |  |  |  |
|----------------------------------------------------------------------------------------------------|--|--|--|--|--|--|
| Netværk Deling                                                                                                    |  |  |  |  |  |  |
| Opret forbindelse ved hjælp af:                                                                                                    |  |  |  |  |  |  |
| Intel(R) 82579LM Gigabit Network Connection                                                                                                    |  |  |  |  |  |  |
| Konfigurer                                                                                                    |  |  |  |  |  |  |
| Denne forbindelse bruger følgende elementer:                                                                                                    |  |  |  |  |  |  |
| 🗹 📑 Klientprogram til Microsoft-netværk                                                                                                    |  |  |  |  |  |  |
| VMware Bridge Protocol                                                                                                    |  |  |  |  |  |  |
| 🗹 📮 QoS-pakkeplanlægning                                                                                                    |  |  |  |  |  |  |
| 🗹 📮 Fil- og printerdeling til Microsoft-netværk                                                                                                    |  |  |  |  |  |  |
| Internet Protocol Version 6 (TCP/IPv6)                                                                                                    |  |  |  |  |  |  |
| TCP/IPv4 (Internet Protocol Version 4)                                                                                                    |  |  |  |  |  |  |
| I/O-driver til mapper til link-layer-topologi                                                                                                    |  |  |  |  |  |  |
| 🗹 🔺 Besvarelse til link-layer-topologi                                                                                                    |  |  |  |  |  |  |
|                                                                                                    |  |  |  |  |  |  |
| Installer Fjern Egenskaber                                                                                                    |  |  |  |  |  |  |
| Beskrivelse                                                                                                    |  |  |  |  |  |  |
| TCP/IP (Transmission Control Protocol/Internet Protocol).<br>Standard-WAN-protokol, der kan bruges til kommunikation på<br>tværs af flere indbyrdes forbundne netværk. |  |  |  |  |  |  |
|                                                                                                    |  |  |  |  |  |  |
| OK Annuller                                                                                                    |  |  |  |  |  |  |
|                                                                                                    |  |  |  |  |  |  |

- Marker nu TCP/IPv4 (Internet Protocol Version 4), så den bliver blå. Bemærk: Du må IKKE fjerne fluebenet ... ;-)
- Klik herefter på knappen Egenskaber og følgende boks dukker op:

| genskabe                        | r for TCP/IP∨4 (Internet Pr                                                                           | otocol V                               | ersi                  | ion 4)                         |             | ? ×      |
|---------------------------------|----------------------------------------------------------------------------------------------------|----------------------------------------|-----------------------|--------------------------------|-------------|----------|
| Generelt                        | Alternativ konfiguration                                                                              |                                        |                       |                                |             |          |
| Du kan f<br>understy<br>netværk | å IP-indstillinger tildelt auton<br>øtter denne facilitet. Ellers sk<br>sadministrator for at få de k | natisk, hv<br>kal du kor<br>korrekte I | is d<br>Itaki<br>P-in | it netv<br>te din<br>dstilling | ærk<br>ger. |          |
| <ul> <li>He</li> </ul>          | nt automatisk en IP-adresse                                                                           |                                        |                       |                                |             |          |
| 🔘 Bru                           | ıg følgende IP-adresse: —                                                                             |                                        |                       |                                |             |          |
| IP-ad                           | resse:                                                                                                |                                        |                       |                                |             |          |
| Unde                            | rnetmaske:                                                                                            |                                        |                       |                                |             |          |
| Stand                           | lardgateway:                                                                                          |                                        |                       |                                |             |          |
| <ul> <li>Her</li> </ul>         | nt automatisk en DNS-server                                                                           | adresse                                |                       |                                |             |          |
| Bru                             | ig følgende DNS-serveradres                                                                           | sser:                                  |                       |                                |             |          |
| Foret                           | rukken DNS-server:                                                                                    |                                        |                       |                                |             |          |
| Alterr                          | nativ DNS-server:                                                                                     |                                        |                       |                                |             |          |
| Va                              | lider indstillinger ved afslutni                                                                      | ing                                    |                       |                                | Avan        | ceret    |
|                                 |                                                                                                    |                                        |                       | ОК                             |             | Annuller |

- Kontrollér at dine IP indstillinger er sat til 'Hent automatisk ..' ved både ip adresse og DNS.
- Hvis de er sat til 'Brug følgende ...', så skal du vælge 'Hent automatisk ...' begge steder og trykke Ok i alle de åbne vinduer / bokse. Nu henter din pc automatisk en ip konfiguration via DHCP servicen.

### Den kommando-linie orienterede (og nemmere) metode:

Start et kommando-linie vindue (Cmd.exe) ved med musen at klikke på **Start**, skrive **cmd** i den hvide linje og trykke på Enter.

Der dukker nu en Windows Kommandprompt op og her skriver du **ipconfig** /**all** og trykker Enter. Hvis 'DHCP aktiveret' står til Ja (se figuren), så er din pc korrekt konfigureret!

| Administrator: C:\Windows\system32\cmd.exe                                                                                                    |          |
|----------------------------------------------------------------------------------------------------|----------|
| C:\Users\adva>ipconfig /all<br>Windows IP-konfiguration                                                                                                    | ́ш       |
| Værtsnavn : UIHCA-HOT-ADUA<br>Primært DNS-suffiks : global.local<br>Nodetype : Hyprid<br>IP-routing aktiveret : Nej<br>WINS-proxy aktiveret : Nej<br>Søgeliste for DNS-suffiks : global.local                                                                                                    |          |
| Ethernet-netværkskort LAN-forbindelse:                                                                                                    |          |
| Forbindelsesspecifikt DNS-suffiks.       :         Beskrivelse.       :         Intel(R)       82579LM Gigabit Network Co         Fysisk adresse       :         OHCP aktiveret       :         Nej         Automatisk konfiguration aktiveret       :         1Pv4-adresse       :         Undernetmaske       :         1Pv4-adresse       :         1Pv4-adresse       :         1Pv4-adresse       :         1Pv4-adresse       :         1Pv4-adresse       :         1Pv4-adresse       :         1Pv1-68.63.124         Standardgateway.       :         1Pv2.168.63.1         0NS-servere.       :         1Pv2.168.63.1         8.8.8.8         NetBIOS over Tcpip         .       :         Chloavs>adua> | nnection |
| C:\Users\adva>                                                                                                    | -        |
| <u> </u>                                                                                                    | <b>.</b> |

## Deløvelse 4: – Log ind på routeren og skift adgangskoden

**Bemærk:** I kan **enten** sætte CD'en der lå i kassen med routeren i gruppens ene pc og følge vejledningen og på denne nemme måde få konfigureret jeres SO-HO router **eller** I kan vælge at springe CD'en helt over og blot følge denne vejledning.

Vejledning til manuel opsætning af router:

- Start en browser, f.eks. Internet Explorer, på den ene af gruppen pc'er på LAN siden af jeres SO-HO router og find adressen på jeres Default Gateway. Tips: Prøv en kommandoprompt og ipconfig … ☺
- Indtast nu adressen på jeres gruppes Default Gateway, f.eks. <u>http://192.168.1.1</u> i adresselinien og tryk på Enter.
- I bydes nu velkommen i det som hedder en Web konsol (en hjemmeside) der benyttes til konfiguration af routeren og det første i skal tage stilling til er at springe den automatiserede opsætning af routeren over. Find linjen '**Continue with an open and unsecure network**' og klik på denne.
- Der dukker nu en ny advarsel op og igen skal i ignorere denne og roligt sætte flueben i boksen 'I understand ... ' og trykke **Continue**
- Indtast brugernavnet **admin** samt adgangskoden **admin** i logon-boksen der dukker op, og klik på OK.
- Nu dukker en ny advarsel op og her sætter i roligt flueben i feltet ved 'Do not show me this again' og trykker på Ok
- Nu er i logget ind i jeres router og kan konfigurere alverdens ting ... ©

Prøv nu at kigge lidt rundt omkring på de forskellige faneblade og se hvor mange forskellige indstillingsmuligheder der egentlig er i en sådan router.

Check f.eks. fanen 'Status' og prøv at kigge på de forskellige sider her, f.eks. Router, Local network eller Wireless network.

Prøv om i kan finde fanen 'Administration' og komme til at skifte adgangskoden til routeren til én som i er enige om i gruppen, så det kun er jer som kan administrere routeren.

# Deløvelse 5: – Kontroller at Intranet og Internettet er tilgængeligt

Benyt f.eks. Ping-kommandoen i et Command-vindue til at teste Intranet og Internet forbindelsen med.

Du kan f.eks. prøve at Pinge IP-adressen eller navnet på den anden Pc der er tilsluttet på jeres egen router.

På Internettet kan du f.eks. prøve følgende adresser: www.jp.dk eller 8.8.8.8

Hvis der ikke er forbindelse må du i gang med fejlfindingen - eller tilkalde underviseren!

God fornøjelse med det nye hjemmenetværk!